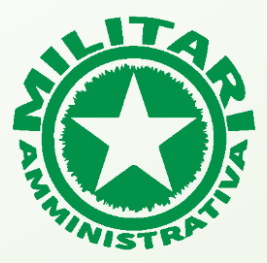

### UTILIZZANDO ESCLUSIVAMENTE IL BROWSER «SAFARI» DIGITARE NELLA BARRA INDIRIZZI https://www.militariamministrativaapp.it

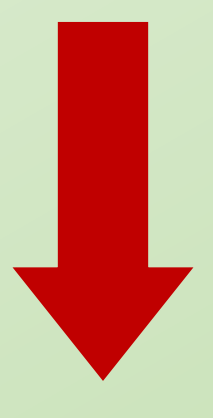

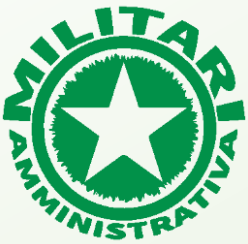

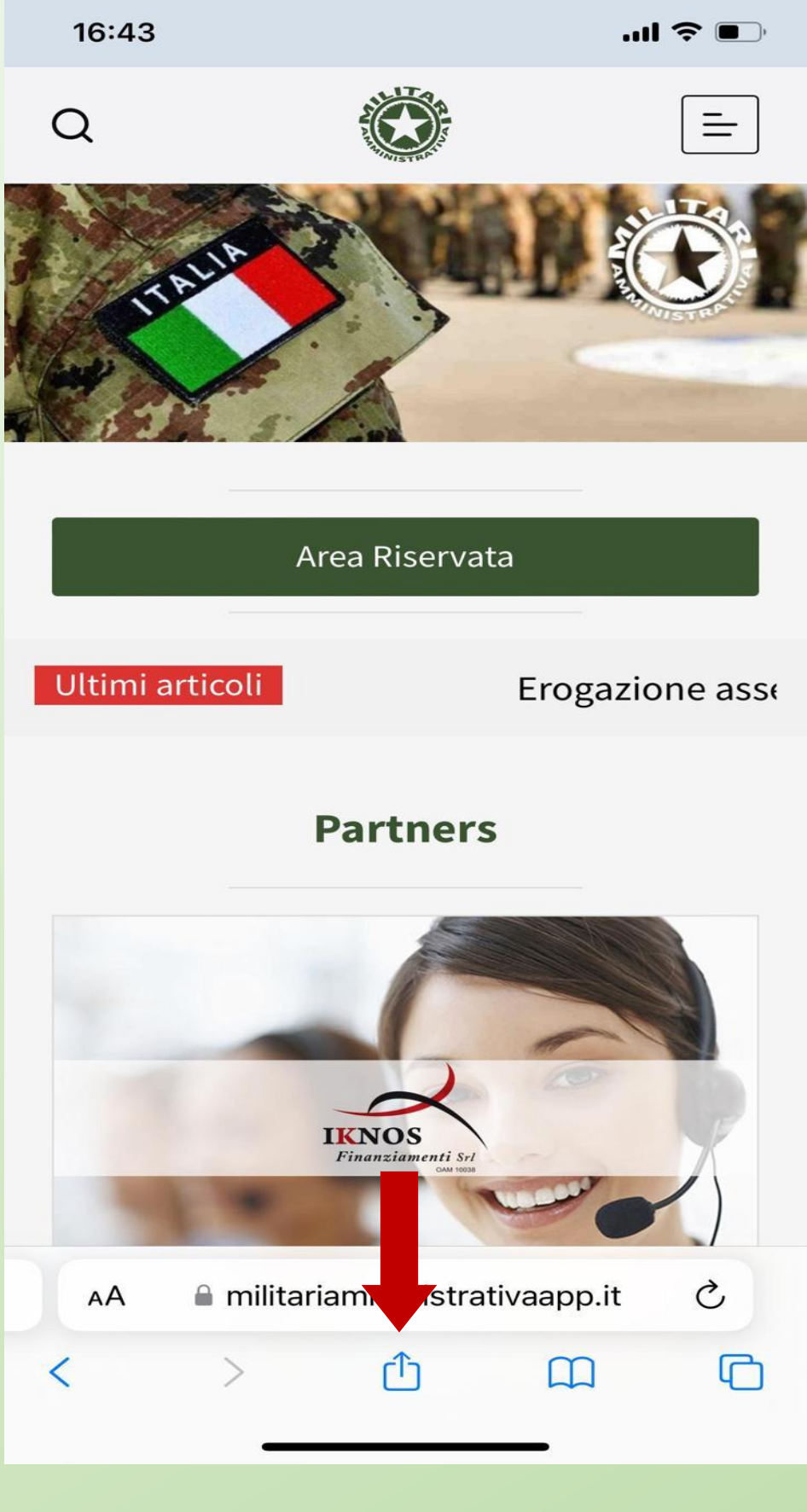

### SELEZIONARE IL TASTO SHARE/CONDIVIDI

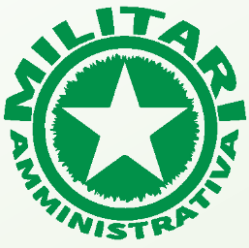

| 16:44                                                                | ·III 🗢 🔲     |
|----------------------------------------------------------------------|--------------|
| Militari Amministrativa<br>militariamministrativaapp.it<br>Opzioni > | ×            |
| Copia                                                                | Å            |
| Aggiungi all'elenco di lettura                                       | 00           |
| Aggiungi segnalibro                                                  | m            |
| Aggiungi ai preferiti                                                |              |
| Aggiungi a nota rapida                                               | m            |
| Trova nella pagina                                                   | Ę            |
| Aggiungi alla schermata Home                                         | ŧ            |
| Modifica                                                             | $\bigotimes$ |
| Stampa                                                               | Ē            |
| Invia e-mail con iScanner                                            |              |
| Inviamela con iScanner                                               |              |
| Salva in iScanner                                                    |              |
| Modifica azioni                                                      |              |

### SCENDERE IN BASSO E SELEZIONARE LA VOCE «AGGIUNGI ALLA SCHERMATA HOME».

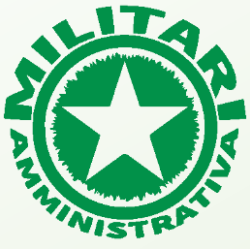

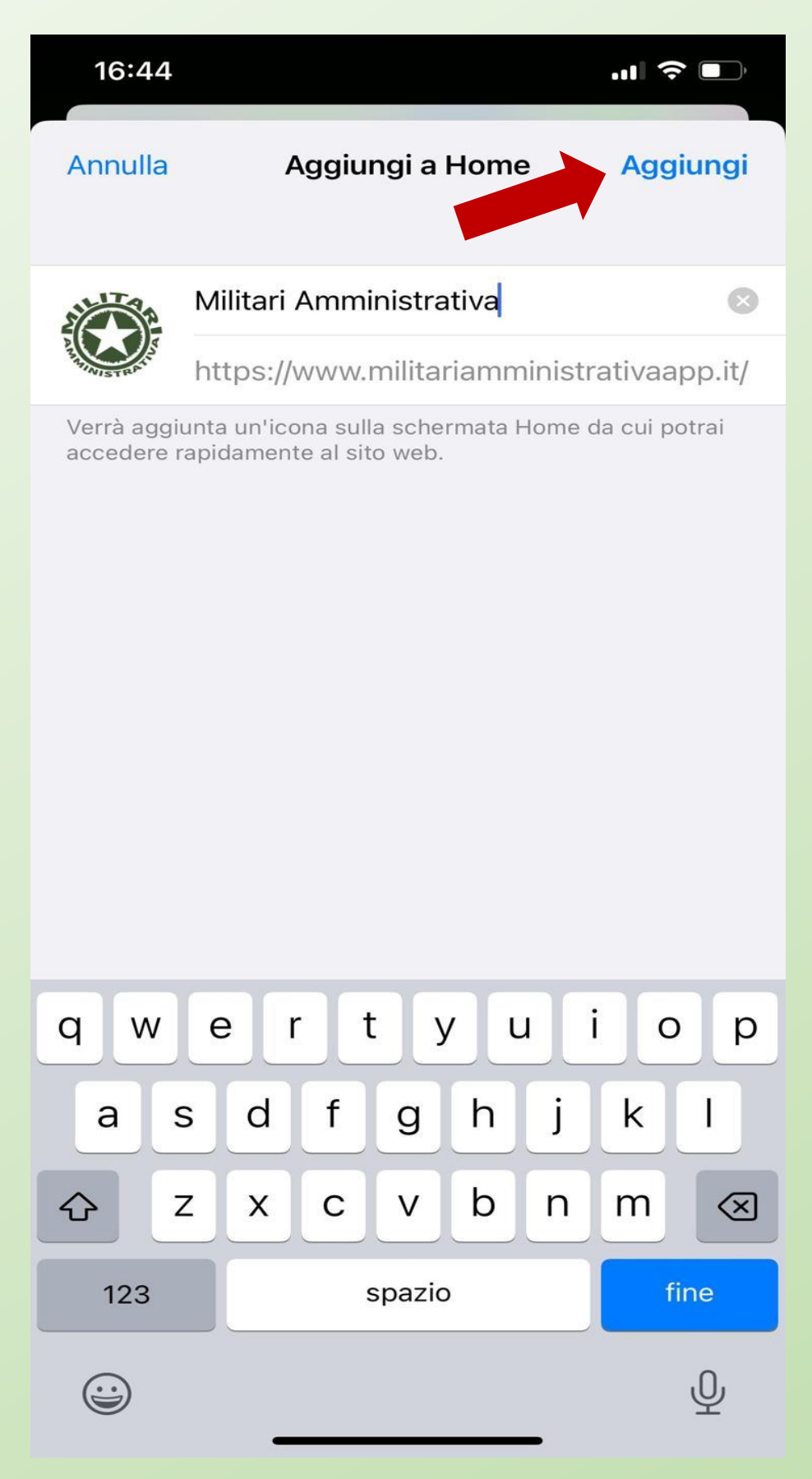

#### PREMENDO IL TASTO «AGGIUNGI» VERRA' INSTALLATA L'APPLICAZIONE

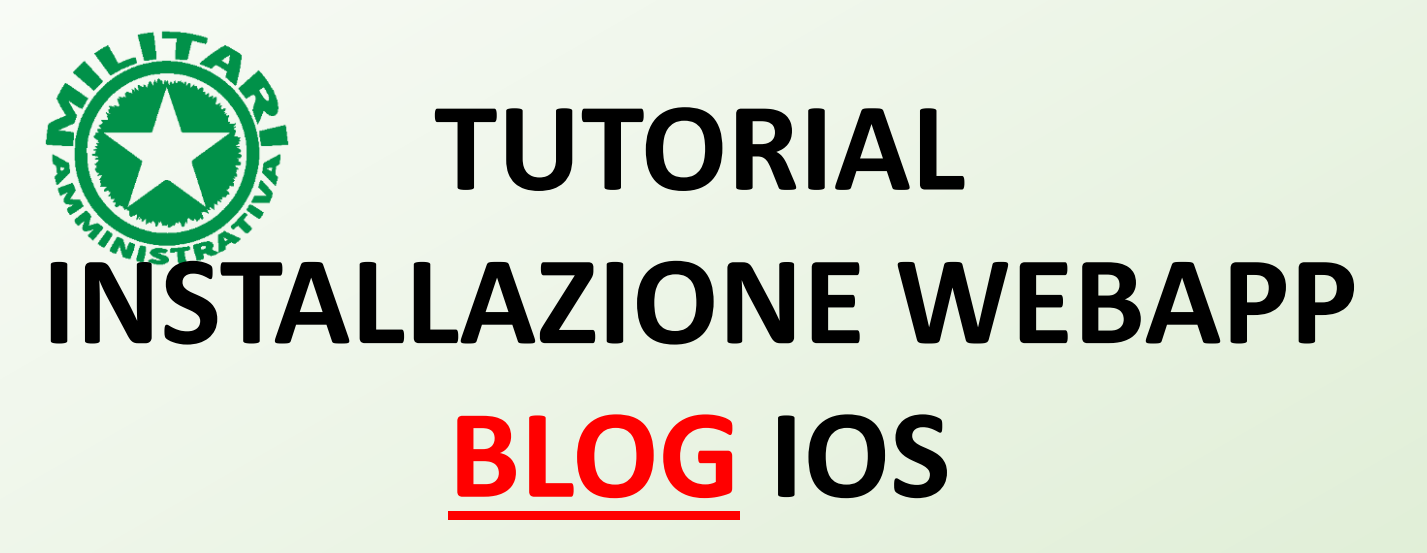

### ORA VI RITROVERETE NELLO SMARTPHONE QUESTA ICONA DELLA <u>WEBAPP BLOG</u>.

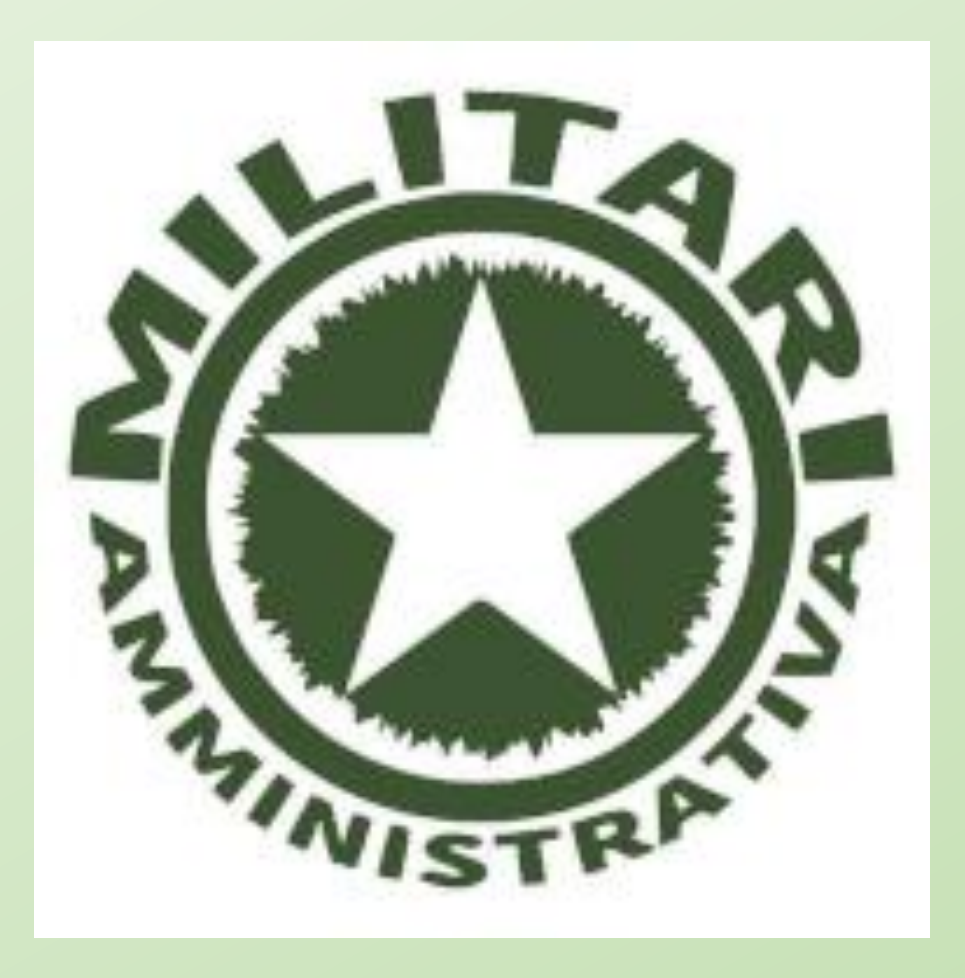

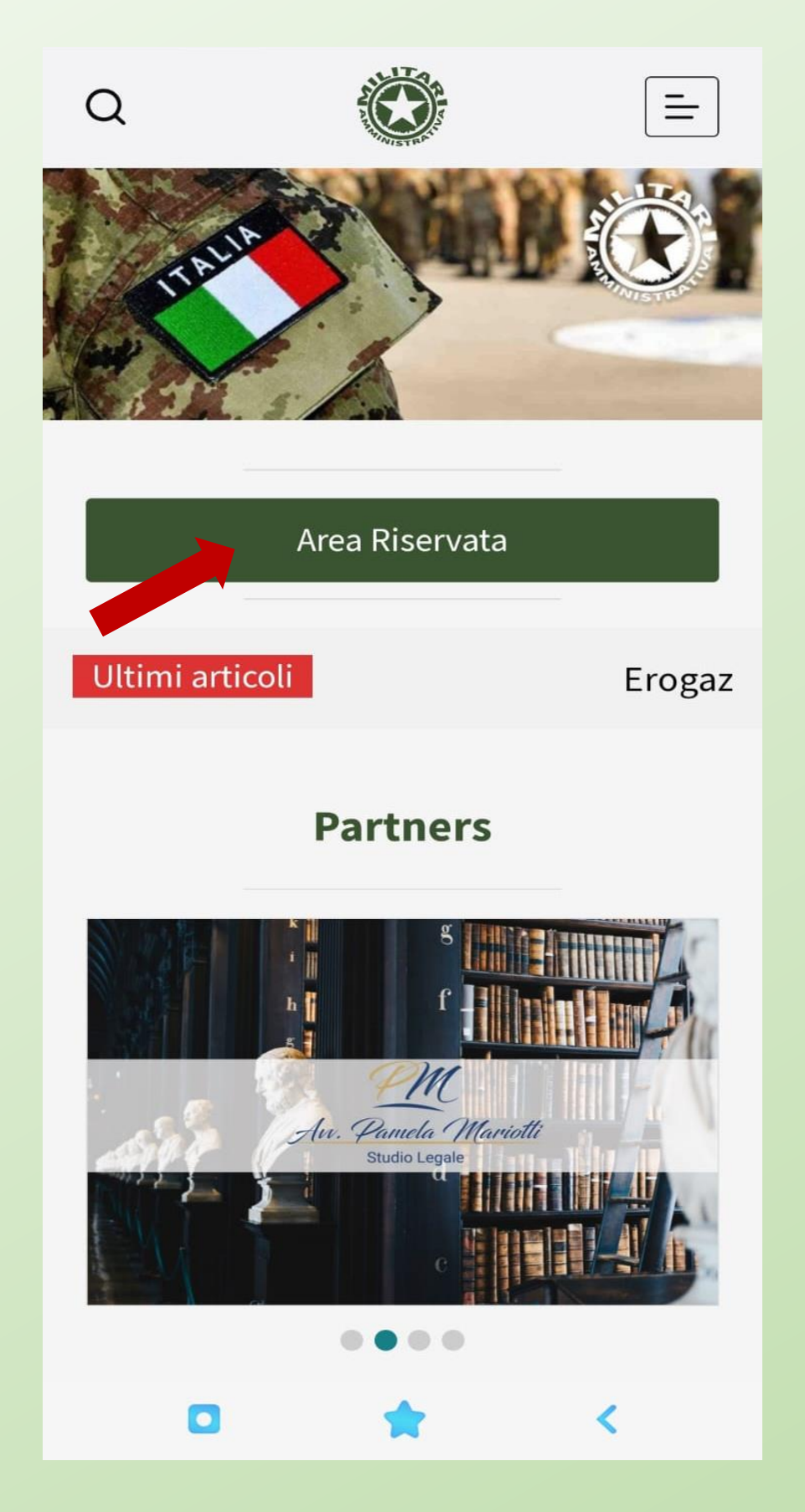

#### CLICCANDO SULL'AREA RISERVATA ACCEDETE ALLA WEBAPP **PERSONALE**

| k  | Aute                             | enticazi   | one             |   |
|----|----------------------------------|------------|-----------------|---|
|    | utente *                         |            | •               |   |
|    | Inserisci il tuo nome password * | e utente d | o la tua email. |   |
|    | Inserisci la tua pass            | sword.     | 07              |   |
| 2  | + Registrati                     |            | - Accedi        |   |
|    | recupero credenzial              | 1          | Ricordami       |   |
| 3  |                                  | Î          |                 | Ş |
| AA | 🔒 militariam                     | munist     | rativaapp.it    | S |
| <  | >                                | Û          |                 |   |

### SELEZIONARE IL TASTO SHARE/CONDIVIDI

| Copia                          | Ů       |
|--------------------------------|---------|
| Aggiungi all'elenco di lettura | 00      |
| Aggiungi segnalibro            | m       |
| Aggiungi ai preferiti          |         |
| Aggiungi a nota rapida         | m       |
| Trova nella pagina             | Ę       |
| Aggiungi alla schermata Home   | +       |
| Modifica                       | $\odot$ |
| Stampa                         | Ē       |
| Invia e-mail con iScanner      |         |
| Inviamela con iScanner         |         |
| Salva in iScanner              |         |
| Modifica azioni                |         |

### SCENDERE IN BASSO E SELEZIONARE LA VOCE «AGGIUNGI ALLA SCHERMATA HOME».

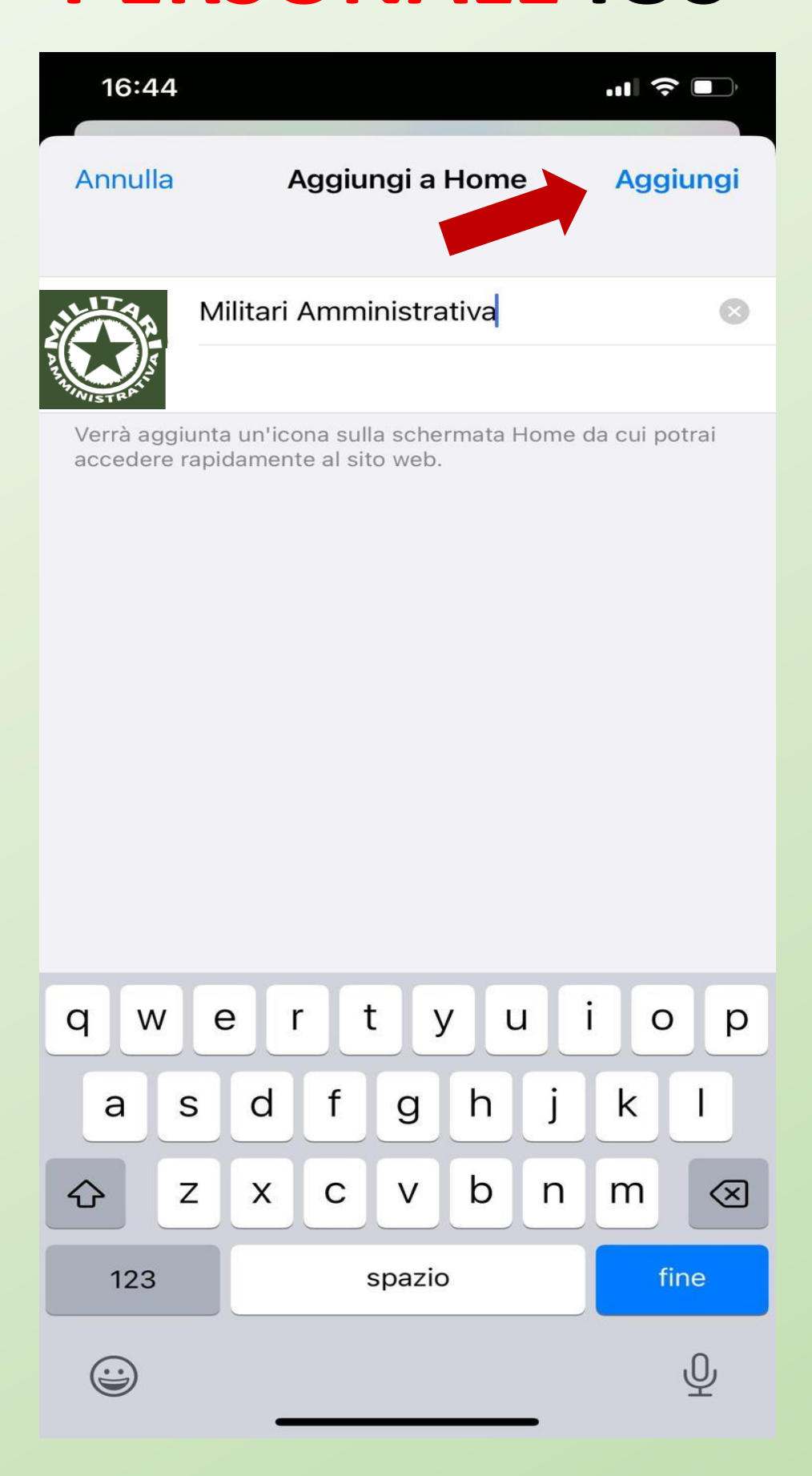

PREMENDO IL TASTO «AGGIUNGI» VERRA' INSTALLATA L'APPLICAZIONE

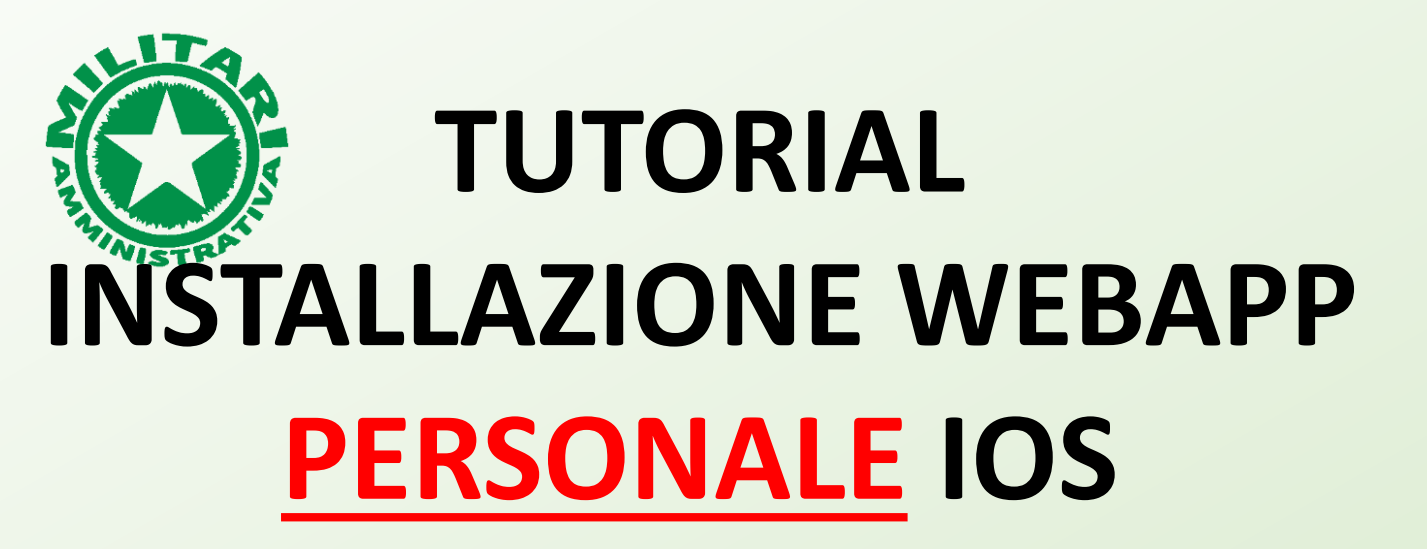

### ORA VI RITROVERETE NELLO SMARTPHONE QUESTA ICONA DELLA <u>WEBAPP PERSONALE</u>.

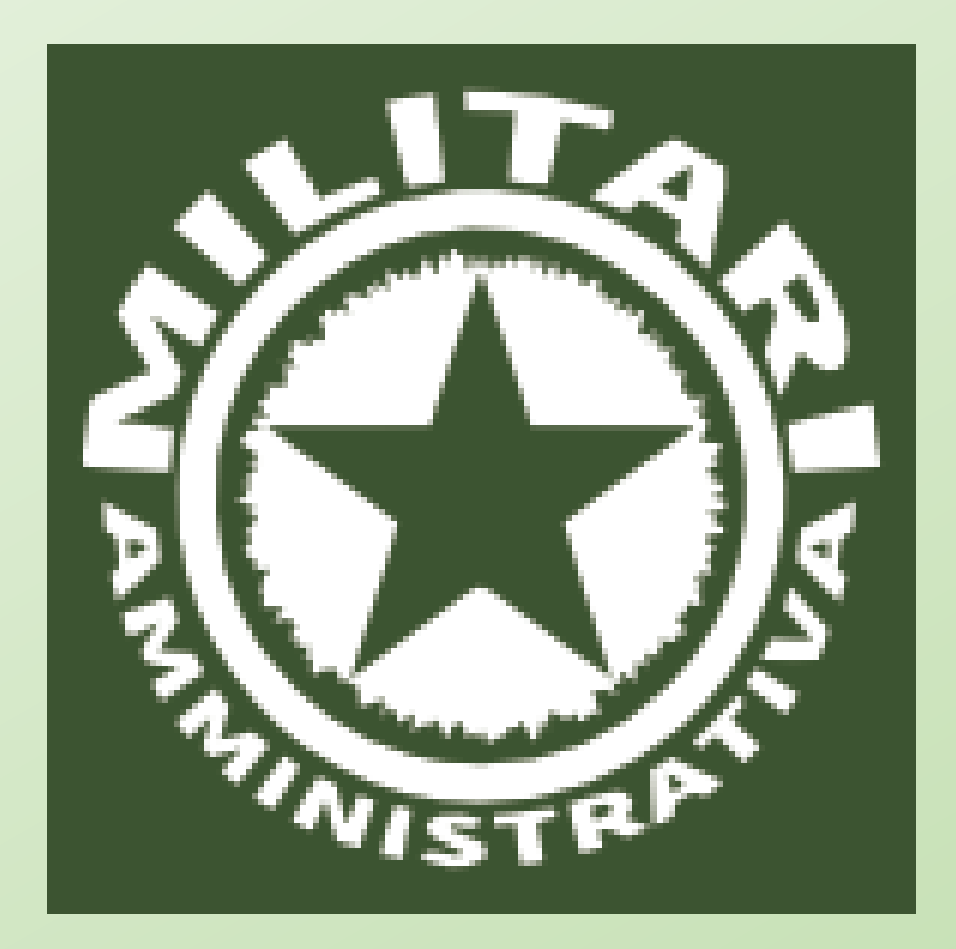

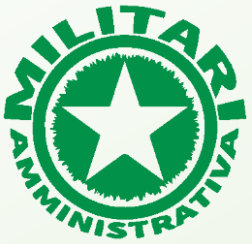

## TUTORIAL INSTALLAZIONE APP IOS

### PER ASSISTENZA SCRIVERE A info@militariamministrativaapp.it